# Position Control & Lapsed Salary

## What We'll Cover

- What is the Position Control Report?
- Accessing Position Control in Power BI
- Analyzing and exporting Position Control
- What is lapsed salary?
- Calculating available lapsed salary

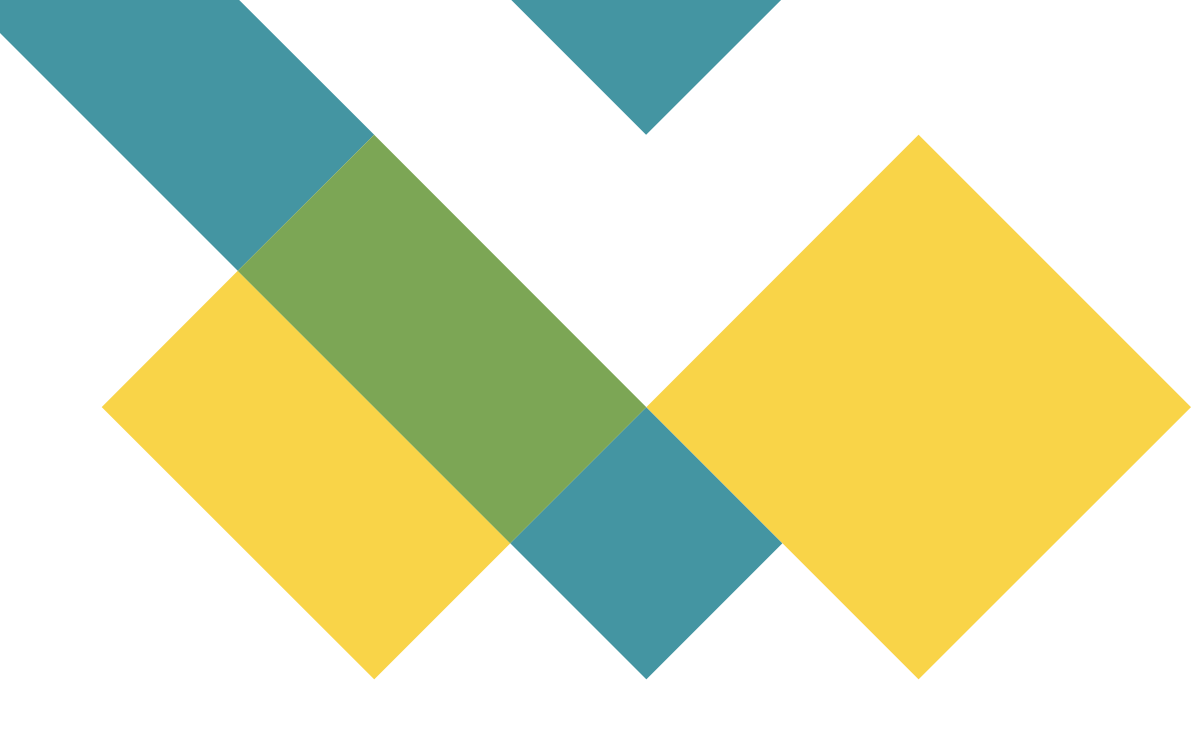

### What is the Position Control Report?

- List of all positions for your department
- Shows:
  - Position number and title
  - Employee name & banner ID
  - Funding source(s) Fund, Organization, Account, Program
  - Recurring budget
  - Year-to-date pay, both expended and encumbered
- Two parts:
  - List of Single Positions, each with one permanent employee (includes names)
  - List of **Pooled Positions**, each with many temporary employees (no names)

# **3 Ways to Access Position Control**

| ← power bi           |                              |
|----------------------|------------------------------|
| Apps                 |                              |
| A Power BI           |                              |
| 🛄 Learn              | Business Officers & Managers |
| 🕒 Workspaces <       |                              |
|                      |                              |
| 🗅 Name               | Туре                         |
| III Position Control | Report                       |
|                      |                              |

#### 1) Through your browser

- Use your UNCSA credentials to sign in to <u>www.office.com</u>
- Search for "Power BI" and select it from the Apps menu.
- In the left-hand menu, select "Workspaces," then "Business Officers & managers
- Click the Report (*not* the dataset) called "Position Control".

# **3 Ways to Access Position Control**

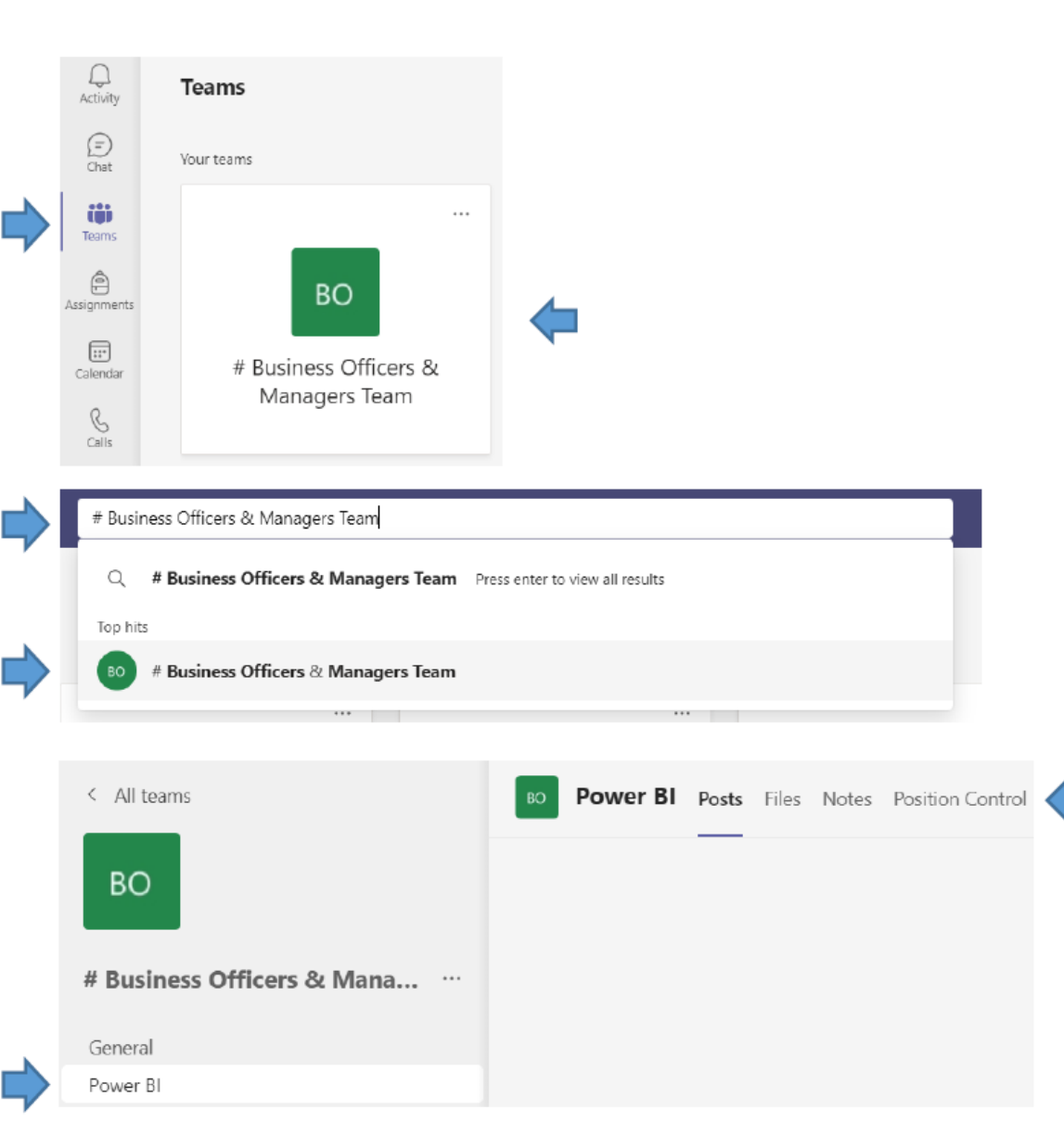

#### 2) Through a Teams team

- In Microsoft Teams, navigate to the Business Officers & Managers Team by:
  - Clicking the "Teams" icon in the left-hand menu, then selecting "# Business Officers & Managers Team", <u>OR</u>
  - Searching for "# Business Officers & Managers Team"
- Once you are viewing the team, select "Power BI", then "Position Control" from the top menu.

# **3 Ways to Access Position Control**

| ê         |                                                                            | 1.        |
|-----------|----------------------------------------------------------------------------|-----------|
| Assignmen | Power BI Q                                                                 |           |
| Calendar  | Power BI<br>Quickly discover and collaborate on insights into              | <b></b>   |
| Calls     | Power BI Collaboration<br>Send notifications from the Power BI Collaborati |           |
| Files     |                                                                            |           |
|           |                                                                            |           |
|           | •                                                                          |           |
| പി        | Workspaces < 💿 # Professional Develo                                       | opment 20 |
| Power BI  | 😣 My workspace 🗸 😿 Budget                                                  |           |
| Files     | Business Officers & N                                                      | Managers  |
|           |                                                                            |           |
| Ľ         | Name                                                                       | Туре      |
| alı       | Position Control                                                           | Report    |

#### 3) Adding Power BI to your Teams menu

- Click the ellipsis (three dots) on the lefthand menu, and search for "Power BI" in the "Find an app" box
- This will add a Power BI icon to your lefthand menu. Click the icon, select "Workspaces", then "Business Officers & Managers".
- Click the report (not the dataset) called "Position Control".

### Let's Take a Look!

|          |                                   |             |            |           | Split        |                |        |              |         |         |         |             |             |                 |           |         |                        |          |         |
|----------|-----------------------------------|-------------|------------|-----------|--------------|----------------|--------|--------------|---------|---------|---------|-------------|-------------|-----------------|-----------|---------|------------------------|----------|---------|
|          |                                   |             |            |           |              |                |        |              | ation   |         | D<br>D  | 9<br>Bi     | idget. F    | Expenses        | 5.        |         |                        |          |         |
|          | Desition Number                   | Emplo       | voo Nom    |           |              |                |        |              |         |         | dir     |             |             |                 | )<br>)    | гт      |                        | ot Ore   | ~       |
| , r      | OSILION NUMBER                    | Emplo       | yee Man    |           | vacan        | су             | Fui    | na, Urg      | anizati | on,     | 12      | CI          | ICUITIDI    | lances, c       | X         | E I     | c, duug                | erorg    | ,<br>>7 |
|          | & Title                           | Ba          | anner ID   |           | Informat     | tion           | Acc    | count, &     | & Progr | ram     | Ę       | A۱          | vailable    | e Balance       | Э         | Ac      | tivity, &              | Class    | 3       |
| Position | Title                             | Last Name   | First Name | Banner ID | Vacancy Date | Days<br>Vacant | Fund   | Organizatior | Account | Program | Percent | Budget      | Expended    | Encumbered      | Balance   | FTE     | Budget<br>Organization | Activity | Class   |
| 010100   | Dean                              | Presley     | Elvis      | 9600      |              |                | 152100 | 11100        | 611100  | 152     | 100.00% | \$168,000   | (\$28,000)  | (\$140,000)     | \$0       | 1.0000  | 11100                  | 10100    | E1      |
| 010200   | Assistant Professor               | John        | Elton      | 9600      |              |                | 101100 | 11100        | 613100  | 101     | 100.00% | \$75,000    | (\$12,500)  | (\$62,500)      | \$0       | 1.0000  | 11100                  | 10200    | F1      |
| 010202   | Professor                         |             |            |           | 07/31/2022   | 43             | 101100 | 11100        | 613100  | 101     | 100.00% | \$90,000    | (\$7,500)   | \$0             | \$82,500  | 1.0000  | 11100                  | 10202    | F1      |
| 010204   | Associate Professor               |             |            |           | 07/31/2021   | 408            | 101100 | 11100        | 613100  | 101     | 100.00% | \$84,000    | \$0         | \$0             | \$84,000  | 1.0000  | 11100                  | 10204    | F1      |
| 010206   | Assistant Professor               | Bowie       | David      | 9600      |              |                | 101100 | 11100        | 613100  | 101     | 100.00% | \$75,000    | (\$12,500)  | (\$62,500)      | \$0       | 1.0000  | 11100                  | 10206    | F1      |
| 010208   | Associate Professor               | Jagger      | Mick       | 9600      |              |                | 101100 | 11100        | 613100  | 101     | 100.00% | \$84,000    | (\$14,000)  | (\$70,000)      | \$0       | 1.0000  | 11100                  | 10208    | F1      |
| 010210   | Professor                         | Holly       | Buddy      | 9600      |              |                | 101100 | 11100        | 613100  | 101     | 100.00% | \$90,000    | (\$15,000)  | (\$75,000)      | \$0       | 1.0000  | 11100                  | 10210    | F1      |
| 010212   | Associate Professor               | Santana     | Carlos     | 9600      |              |                | 101100 | 11100        | 613100  | 101     | 100.00% | \$84,000    | (\$14,000)  | (\$70,000)      | \$0       | 1.0000  | 11100                  | 10212    | F1      |
| 010214   | Associate Professor               | Dylan       | Bob        | 9600      |              |                | 101100 | 11100        | 613100  | 101     | 55.00%  | \$46,200    | (\$7,700)   | (\$38,500)      | \$0       | 0.5500  | 11100                  | 10214    | F1      |
| 010214   | Associate Professor               | Dylan       | Bob        | 9600      |              |                | 580700 | 11100        | 613100  | 101     | 45.00%  | \$37,800    | (\$6,300)   | (\$31,500)      | \$0       | 0.4500  | 11100                  | 10214    | F1      |
| 010216   | Assistant Professor               | McCartney   | Paul       | 9600      |              |                | 101100 | 11100        | 613100  | 101     | 100.00% | \$75,000    | (\$6,250)   | (\$62,500)      | \$6,250   | 1.0000  | 11100                  | 10216    | F1      |
| 010226   | Associate Professor               | Joplin      | Janis      | 9600      |              |                | 101100 | 11100        | 613100  | 101     | 62.50%  | \$52,500    | (\$8,750)   | (\$43,750)      | \$0       | 0.6250  | 11100                  | 10226    | F1      |
| 010226   | Associate Professor               | Joplin      | Janis      | 9600      |              |                | 580700 | 11100        | 613100  | 101     | 37.50%  | \$31,500    | (\$5,250)   | (\$26,250)      | \$0       | 0.3750  | 11100                  | 10226    | F1      |
| 010228   | Associate Professor               | Tyler       | Steven     | 9600      |              |                | 101100 | 11100        | 613100  | 101     | 100.00% | \$84,000    | (\$14,000)  | (\$70,000)      | \$0       | 1.0000  | 11100                  | 10228    | F1      |
| 010232   | Professor                         | Springsteen | Bruce      | 9600      |              |                | 101100 | 11100        | 613100  | 101     | 42.31%  | \$38,079    | (\$6,347)   | (\$31,732)      | \$0       | 0.4231  | 11100                  | 10232    | F1      |
| 010232   | Professor                         | Springsteen | Bruce      | 9600      |              |                | 580700 | 11100        | 613100  | 101     | 57.69%  | \$51,921    | (\$8,653)   | (\$43,268)      | \$0       | 0.5769  | 11100                  | 10232    | F1      |
| 010234   | Associate Professor               | Bon Jovi    | Jon        | 9600      |              |                | 101100 | 11100        | 613100  | 101     | 100.00% | \$84,000    | (\$7,000)   | (\$70,000)      | \$7,000   | 1.0000  | 11100                  | 10234    | F1      |
| 010235   | Professor                         | Nicks       | Stevie     | 9600      |              |                | 101100 | 11100        | 613100  | 101     | 100.00% | \$90,000    | (\$15,000)  | (\$75,000)      | \$0       | 1.0000  | 11100                  | 10235    | F1      |
| 010300   | University Program Specialist     | Black       | Jack       | 9600      |              |                | 152100 | 11100        | 612100  | 152     | 100.00% | \$60,000    | (\$10,000)  | (\$50,000)      | \$0       | 1.0000  | 11100                  | 10300    | SE      |
| 010302   | Executive Assistant               | Robinson    | Craig      | 9600      |              |                | 152100 | 11100        | 612100  | 152     | 100.00% | \$54,000    | (\$3,326)   | (\$45,000)      | \$5,674   | 1.0000  | 11100                  | 10302    | SE      |
| 010304   | Administrative Support Specialist | DeVine      | Adam       | 9600      |              |                | 152100 | 11100        | 612100  | 152     | 100.00% | \$45,000    | (\$7,500)   | (\$37,500)      | \$0       | 1.0000  | 11100                  | 10304    | SN      |
| RK1310   | Unallocated                       |             |            |           |              |                | 101100 | 11100        | 613100  | 101     | 100.00% | \$75,155    | \$0         | \$0             | \$75,155  | 1.4019  | 11100                  | RK1310   | AF      |
| Total    |                                   |             |            |           |              |                |        | ×            | 1 /     | ×       | \$      | 1.575.155 ( | (\$209.576) | (\$1,105,000) 9 | \$260,579 | 19.4019 |                        |          |         |

You can filter by any of these!

# Find Image: Constraint of the state of the state of the s

- 1) Hover over the report a set of icons will appear in the top right corner.
- 2) Click the ellipsis (three dotes) for "More options"
- 3) Choose "Export data"
- 4) Leave "data with current layout" selected, and click "Export"
- 5) Find the file ("called data") in your Downloads fold.
- 6) Open the file, Enable Editing, and save with the name and file location of your choice

| ÊAD          | Fund                                                         |                                  | Account                          |          | Pos                                | ition           |              |      |              |                 | More   |
|--------------|--------------------------------------------------------------|----------------------------------|----------------------------------|----------|------------------------------------|-----------------|--------------|------|--------------|-----------------|--------|
| 5 AN         | All                                                          | $\sim$                           | All                              | $\sim$   | All                                | $\sim$          |              |      |              | 2 B V           | 64     |
| Title        | Las                                                          | it Name                          | First Nama                       |          | Banner ID                          | Vacancy Date    | Days Valcant | Fund | Organization | Account Program | n Perc |
|              |                                                              |                                  |                                  |          |                                    |                 |              |      | , E          | Add a comment   |        |
| _            |                                                              |                                  |                                  |          |                                    |                 | _            |      | <b>6</b>     | Chat in Teams   |        |
|              | Which data do you v                                          | vant to expo                     | ort?                             |          |                                    | $\times$        | ^            |      | D, E         | xport data      |        |
|              | Export your data in the format                               | that suits your n                | eeds. If you have a              | a lot of | data, the nu                       | mber of         |              |      | ling s       | hov             | 1      |
|              | rows you export might be limit                               | ted depending or                 | the file type you a              | select.  | Learn more                         |                 |              |      | <b>⊏</b> ¶ S | potlight        | J      |
|              |                                                              | 0                                |                                  | 0        |                                    |                 |              |      | 80           | Get insights    |        |
|              |                                                              | Ű                                |                                  | Ŭ        | ê?                                 |                 |              |      | ↓≩ s         | ort descending  |        |
|              | Data with current layout                                     | Summarized                       | data                             | Unde     | erlying data                       |                 |              |      | ∼↓ĝ s        | ort ascending   |        |
|              | Export this data in the same layout you see now, but         | Export the sum<br>used to create | marized data<br>your visual (for | Expor    | t the raw data<br>late the data in | used to<br>your |              |      | S            | ort by          | >      |
|              | without any icons, colors, or<br>other formatting you added. | example, sum:<br>medians).       | , averages, and                  | visual   |                                    |                 |              |      |              |                 |        |
|              |                                                              |                                  |                                  |          | he report authi<br>ff this option  | or turned       |              |      |              |                 |        |
|              |                                                              |                                  |                                  |          |                                    |                 |              |      |              |                 |        |
|              | File format:                                                 |                                  |                                  |          |                                    |                 |              |      |              |                 |        |
|              | IXISX (EXCELTSU,000-YOW MAX)                                 | ×                                |                                  |          |                                    |                 | ~            |      |              |                 |        |
| <sup>×</sup> |                                                              |                                  |                                  |          | Evenet                             |                 | 1            |      |              |                 |        |
|              |                                                              |                                  |                                  |          | Export                             | Cancel          |              |      |              |                 |        |
|              |                                                              |                                  |                                  |          |                                    |                 |              |      |              |                 |        |
|              |                                                              | woloads                          |                                  |          |                                    |                 |              |      |              |                 |        |
|              |                                                              | WIIIOads                         |                                  |          |                                    |                 |              |      |              |                 |        |
|              | File Home                                                    | Share                            | View                             |          |                                    |                 |              |      |              |                 |        |
| -            | > · • 🛧 🖊                                                    | > This PC                        | > Downloa                        | ads      |                                    | ~ Ū             |              |      |              |                 |        |
|              | Desites                                                      |                                  | A                                |          |                                    |                 |              |      |              |                 |        |
|              |                                                              | Я                                | Name                             |          |                                    |                 |              |      |              |                 |        |
|              | Downloads                                                    | Ŕ                                | ✓ Toda                           | ay (     | 1) —                               |                 |              |      |              |                 |        |
|              | Documents                                                    | *                                | 🚨 da                             | ata      |                                    |                 |              |      |              |                 |        |
|              | Pictures                                                     | *                                | _                                |          |                                    |                 |              |      |              |                 |        |

### **Pooled Positions**

| Dages            | ~ | Position | Title                 | Fund   | Organization | Account | Program | Percent | Budget  | Expended | Encumbered | Balance |
|------------------|---|----------|-----------------------|--------|--------------|---------|---------|---------|---------|----------|------------|---------|
| Fages            |   | 0VFRK1   | Visiting Faculty      | 101100 | 11100        | 613100  | 101     | 100.00  | \$0     |          |            | \$0     |
| Single Positions |   | ROKXC1   | Additional Employment | 152100 | 11100        | 611100  | 152     | 100.00  | \$4,500 | (\$450)  | (\$4,050)  | \$0     |
| Single Positions |   | Total    |                       |        |              |         |         |         | \$4,500 | (\$450)  | (\$4,050)  | \$0     |
| Pooled Positions |   |          |                       |        |              |         |         |         |         |          |            |         |

- The <u>Pooled Positions</u> tab shows the position number, funding sources, budget, and pay activity for temporary position codes (adjuncts, for example).
- It does not show individual temporary employees.

# **Split Funding**

| Position    | Title                             | Last Name   | First Name | Banner ID | Vacancy Date | Days<br>Vacant | Fund   | Organization | Account | Program | Percent | Budget      | Expended   | Encumbered    | Balance   | FTE     | Budget<br>Organization | Activity | Class    |
|-------------|-----------------------------------|-------------|------------|-----------|--------------|----------------|--------|--------------|---------|---------|---------|-------------|------------|---------------|-----------|---------|------------------------|----------|----------|
| ▲<br>010100 | Dean                              | Broclay     | Elvie      | 0600      |              |                | 152100 | 11100        | 611100  | 150     | 100.00% | \$169,000   | (\$20,000) | (\$140,000)   | \$0       | 1 00 00 | 11100                  | 10100    | E1       |
| 010200      | Assistant Professor               | lohn        | Elton      | 0600      |              |                | 101100 | 11100        | 612100  | 101     | 100.00% | \$75,000    | (\$12,500) | (\$62,500)    | 50        | 1,0000  | 11100                  | 10200    | E1       |
| 010200      | Professor                         | John        | Ellon      | 9000      | 07/21/2022   | 42             | 101100 | 11100        | 612100  | 101     | 100.00% | \$00,000    | (\$12,300) | (302,300)     | \$92,500  | 1,0000  | 11100                  | 10200    | E1       |
| 010202      | Associate Drafassor               |             |            |           | 07/31/2022   | 40             | 101100 | 11100        | 612100  | 101     | 100.00% | \$90,000    | (\$7,500)  | 50            | \$02,000  | 1,0000  | 11100                  | 10202    | E1       |
| 010204      | Associate Professor               | Paulia      | David      | 0600      | 07/51/2021   | 400            | 101100 | 11100        | 612100  | 101     | 100.00% | \$75,000    | (\$12,500) | (\$62,500)    | \$04,000  | 1,0000  | 11100                  | 10204    | E1       |
| 010200      | Assistant Professor               | bowie       | David      | 9000      |              |                | 101100 | 11100        | 612100  | 101     | 100.00% | \$75,000    | (\$12,000) | (\$02,500)    | 50        | 1,0000  | 11100                  | 10200    | E1       |
| 010208      | Associate Professor               | Jagger      | MICK       | 9000      |              |                | 101100 | 11100        | 013100  | 101     | 100.00% | \$84,000    | (\$14,000) | (\$70,000)    | 50        | 1.0000  | 11100                  | 10208    | FI<br>E4 |
| 010210      | Professor                         | Holly       | Buddy      | 9600      |              |                | 101100 | 11100        | 613100  | 101     | 100.00% | \$90,000    | (\$15,000) | (\$75,000)    | 50        | 1.0000  | 11100                  | 10210    | FI       |
| 010212      | Associate Professor               | Santana     | Carlos     | 9600      |              |                | 101100 | 11100        | 613100  | 101     | 100.00% | \$84,000    | (\$14,000) | (\$70,000)    | 50        | 1.0000  | 11100                  | 10212    | FI       |
| 010214      | Associate Professor               | Dylan       | Bob        | 9600      |              |                | 101100 | 11100        | 613100  | 101     | 55.00%  | \$46,200    | (\$7,700)  | (\$38,500)    | \$0       | 0.5500  | 11100                  | 10214    | FI       |
| 010214      | Associate Professor               | Dylan       | Bob        | 9600      |              |                | 580700 | 11100        | 613100  | 101     | 45.00%  | \$37,800    | (\$6,300)  | (\$31,500)    | \$0       | 0.4500  | 11100                  | 10214    | F1       |
| 010216      | Assistant Professor               | McCartney   | Paul       | 9600      |              |                | 101100 | 11100        | 613100  | 101     | 100.00% | \$75,000    | (\$6,250)  | (\$62,500)    | \$6,250   | 1.0000  | 11100                  | 10216    | F1       |
| 010226      | Associate Professor               | Joplin      | Janis      | 9600      |              |                | 101100 | 11100        | 613100  | 101     | 62.50%  | \$52,500    | (\$8,750)  | (\$43,750)    | \$0       | 0.6250  | 11100                  | 10226    | F1       |
| 010226      | Associate Professor               | Joplin      | Janis      | 9600      |              |                | 580700 | 11100        | 613100  | 101     | 37.50%  | \$31,500    | (\$5,250)  | (\$26,250)    | \$0       | 0.3750  | 11100                  | 10226    | F1       |
| 010228      | Associate Professor               | Tyler       | Steven     | 9600      |              |                | 101100 | 11100        | 613100  | 101     | 100.00% | \$84,000    | (\$14,000) | (\$70,000)    | \$0       | 1.0000  | 11100                  | 10228    | F1       |
| 010232      | Professor                         | Springsteen | Bruce      | 9600      |              |                | 101100 | 11100        | 613100  | 101     | 42.31%  | \$38,079    | (\$6,347)  | (\$31,732)    | \$0       | 0.4231  | 11100                  | 10232    | F1       |
| 010232      | Professor                         | Springsteen | Bruce      | 9600      |              |                | 580700 | 11100        | 613100  | 101     | 57.69%  | \$51,921    | (\$8,653)  | (\$43,268)    | \$0       | 0.5769  | 11100                  | 10232    | F1       |
| 010234      | Associate Professor               | Bon Jovi    | Jon        | 9600      |              |                | 101100 | 11100        | 613100  | 101     | 100.00% | \$84,000    | (\$7,000)  | (\$70,000)    | \$7,000   | 1.0000  | 11100                  | 10234    | F1       |
| 010235      | Professor                         | Nicks       | Stevie     | 9600      |              |                | 101100 | 11100        | 613100  | 101     | 100.00% | \$90,000    | (\$15,000) | (\$75,000)    | \$0       | 1.0000  | 11100                  | 10235    | F1       |
| 010300      | University Program Specialist     | Black       | Jack       | 9600      |              |                | 152100 | 11100        | 612100  | 152     | 100.00% | \$60,000    | (\$10,000) | (\$50,000)    | \$0       | 1.0000  | 11100                  | 10300    | SE       |
| 010302      | Executive Assistant               | Robinson    | Craig      | 9600      |              |                | 152100 | 11100        | 612100  | 152     | 100.00% | \$54,000    | (\$3,326)  | (\$45,000)    | \$5,674   | 1.0000  | 11100                  | 10302    | SE       |
| 010304      | Administrative Support Specialist | DeVine      | Adam       | 9600      |              |                | 152100 | 11100        | 612100  | 152     | 100.00% | \$45,000    | (\$7,500)  | (\$37,500)    | \$0       | 1.0000  | 11100                  | 10304    | SN       |
| RK1310      | Unallocated                       |             |            |           |              |                | 101100 | 11100        | 613100  | 101     | 100.00% | \$75,155    | \$0        | \$0           | \$75,155  | 1.4019  | 11100                  | RK1310   | AF       |
| Total       |                                   |             |            |           |              |                |        |              |         |         | ¢       | 1 575 155 / | \$200 576) | (\$1 105 000) | \$260 570 | 10 /010 |                        |          |          |

- Split funded positions have multiple lines one for each funding source.
- The "Percent" column shows how much of the funding comes from each source.

# What Position Control Does & Doesn't Track

#### What it does track

- A position's **recurring** (lasting yearafter-year) budget
- Year-to-date expenses and encumbrances associated with the position (people's actual wages)
- "Available balance"
  - = recurring budget (expenses + encumbrances)

#### What it doesn't track

 Any non-recurring budget transfers made to/from funds, accounts, or positions

| Fund     | Account | Position |
|----------|---------|----------|
| 101100 🗸 | All 🔨   | All 🗸    |

#### x D V E …

| Position | Title               | Last Name   | First Name | Banner ID | Vacancy Date | Days   | Fund   | Organization | Account | Program | Percent | Budget      | Expended    | Encumbered  | Balance   | FTE     | Budget       | Activity | Class |
|----------|---------------------|-------------|------------|-----------|--------------|--------|--------|--------------|---------|---------|---------|-------------|-------------|-------------|-----------|---------|--------------|----------|-------|
|          |                     |             |            |           |              | Vacant |        |              |         |         |         |             |             |             |           |         | Organization |          |       |
| 010200   | Assistant Professor | John        | Elton      | 9600      |              |        | 101100 | 11100        | 613100  | 101     | 100.00% | \$75,000    | (\$12,500)  | (\$62,500)  | \$0       | 1.0000  | 11100        | 10200    | F1    |
| 010202   | Professor           |             |            |           | 07/31/2022   | 43     | 101100 | 11100        | 613100  | 101     | 100.00% | \$90,000    | (\$7,500)   | \$0         | \$82,500  | 1.0000  | 11100        | 10202    | F1    |
| 010204   | Associate Professor |             |            |           | 07/31/2021   | 408    | 101100 | 11100        | 613100  | 101     | 100.00% | \$84,000    | \$0         | \$0         | \$84,000  | 1.0000  | 11100        | 10204    | F1    |
| 010206   | Assistant Professor | Bowie       | David      | 9600      |              |        | 101100 | 11100        | 613100  | 101     | 100.00% | \$75,000    | (\$12,500)  | (\$62,500)  | \$0       | 1.0000  | 11100        | 10206    | F1    |
| 010208   | Associate Professor | Jagger      | Mick       | 9600      |              |        | 101100 | 11100        | 613100  | 101     | 100.00% | \$84,000    | (\$14,000)  | (\$70,000)  | \$0       | 1.0000  | 11100        | 10208    | F1    |
| 010210   | Professor           | Holly       | Buddy      | 9600      |              |        | 101100 | 11100        | 613100  | 101     | 100.00% | \$90,000    | (\$15,000)  | (\$75,000)  | \$0       | 1.0000  | 11100        | 10210    | F1    |
| 010212   | Associate Professor | Santana     | Carlos     | 9600      |              |        | 101100 | 11100        | 613100  | 101     | 100.00% | \$84,000    | (\$14,000)  | (\$70,000)  | \$0       | 1.0000  | 11100        | 10212    | F1    |
| 010214   | Associate Professor | Dylan       | Bob        | 9600      |              |        | 101100 | 11100        | 613100  | 101     | 55.00%  | \$46,200    | (\$7,700)   | (\$38,500)  | \$0       | 0.5500  | 11100        | 10214    | F1    |
| 010216   | Assistant Professor | McCartney   | Paul       | 9600      |              |        | 101100 | 11100        | 613100  | 101     | 100.00% | \$75,000    | (\$6,250)   | (\$62,500)  | \$6,250   | 1.0000  | 11100        | 10216    | F1    |
| 010226   | Associate Professor | Joplin      | Janis      | 9600      |              |        | 101100 | 11100        | 613100  | 101     | 62.50%  | \$52,500    | (\$8,750)   | (\$43,750)  | \$0       | 0.6250  | 11100        | 10226    | F1    |
| 010228   | Associate Professor | Tyler       | Steven     | 9600      |              |        | 101100 | 11100        | 613100  | 101     | 100.00% | \$84,000    | (\$14,000)  | (\$70,000)  | \$0       | 1.0000  | 11100        | 10228    | F1    |
| 010232   | Professor           | Springsteen | Bruce      | 9600      |              |        | 101100 | 11100        | 613100  | 101     | 42.31%  | \$38,079    | (\$6,347)   | (\$31,732)  | \$0       | 0.4231  | 11100        | 10232    | F1    |
| 010234   | Associate Professor | Bon Jovi    | Jon        | 9600      |              |        | 101100 | 11100        | 613100  | 101     | 100.00% | \$84,000    | (\$7,000)   | (\$70,000)  | \$7,000   | 1.0000  | 11100        | 10234    | F1    |
| 010235   | Professor           | Nicks       | Stevie     | 9600      |              |        | 101100 | 11100        | 613100  | 101     | 100.00% | \$90,000    | (\$15,000)  | (\$75,000)  | \$0       | 1.0000  | 11100        | 10235    | F1    |
| RK1310   | Unallocated         |             |            |           |              |        | 101100 | 11100        | 613100  | 101     | 100.00% | \$75,155    | \$0         | \$0         | \$75,155  | 1.4019  | 11100        | RK1310   | AF    |
| Total    |                     |             |            |           |              |        |        |              |         |         | \$1     | 1,126,934 ( | (\$140,547) | (\$731,482) | \$254,905 | 14.0000 |              |          |       |

#### Fund: 101100 Rock

Organization: 11100 School of Rock

Program: 101 Instruction

| Accourt        | t Description                       | Budget       | Actual     | Commitments | Balance    |
|----------------|-------------------------------------|--------------|------------|-------------|------------|
| 613100         | EPA Academic Salary                 | 1,101,934.00 | 140,547.00 | 731,482.00  | 229,905.00 |
| 614100         | Non Student Reg Wages               | 25,000.00    | 4,995.25   | 0.00        | 20,004.75  |
| 618100         | ) Social Security                   | 11,133.00    | 11,133.46  | 0.00        | (0.46)     |
| 618300         | Medical Insurance                   | 11,700.00    | 11,699.81  | 0.00        | 0.19       |
| 618700         | Optional Retirement Plan            | 19,437.00    | 19,437.15  | 0.00        | (0.15)     |
| Total Personn  | el Expenses                         | 1,169,204.00 | 187,812.67 | 731,482.00  | 249,909.33 |
| 71800F         | Purchased Contractual Services Pool | 15,000.00    | 1,000.00   | 0.00        | 14,000.00  |
| 72000F         | Supplies Budget Pool                | 2,500.00     | 1,590.66   | 0.00        | 909.34     |
| 75000F         | Cap Outlay/Equip Budget Pool        | 895.00       | 894.99     | 0.00        | 0.01       |
| Total Operatir | ng Expenses                         | 18,395.00    | 3,485.65   | 0.00        | 14,909.35  |
| Total Expense  | es                                  | 1,187,599.00 | 191,298.32 | 731,482.00  | 264,818.68 |
|                |                                     |              |            |             |            |

- Filter to a specific fund and/or account to compare with Budget Status Report
- Encumbrances and Expenses should match
- Balance may *not* match due to nonrecurring transfers that Position Control doesn't track

### Recurring Salary Transfers

| Position | Title                             | Last Name   | First Name | Banner ID | Vacancy Date | Days<br>Vacant | Fund   | Organization | Account | Program | Percent | Budget    | Expended    | Encumbered    | Balance   | FTE     |
|----------|-----------------------------------|-------------|------------|-----------|--------------|----------------|--------|--------------|---------|---------|---------|-----------|-------------|---------------|-----------|---------|
| 010100   | Dean                              | Presley     | Elvis      | 9600      |              |                | 152100 | 11100        | 611100  | 152     | 100.00% | \$168,000 | (\$28,000)  | (\$140,000)   | \$0       | 1.0000  |
| 010200   | Assistant Professor               | John        | Elton      | 9600      |              |                | 101100 | 11100        | 613100  | 101     | 100.00% | \$75,000  | (\$12,500)  | (\$62,500)    | \$0       | 1.0000  |
| 010202   | Professor                         |             |            |           | 07/31/2022   | 43             | 101100 | 11100        | 613100  | 101     | 100.00% | \$90,000  | (\$7,500)   | \$0           | \$82,500  | 1.0000  |
| 010204   | Associate Professor               |             |            |           | 07/31/2021   | 408            | 101100 | 11100        | 613100  | 101     | 100.00% | \$84,000  | \$0         | \$0           | \$84,000  | 1.0000  |
| 010206   | Assistant Professor               | Bowie       | David      | 9600      |              |                | 101100 | 11100        | 613100  | 101     | 100.00% | \$75,000  | (\$12,500)  | (\$62,500)    | \$0       | 1.0000  |
| 010208   | Associate Professor               | Jagger      | Mick       | 9600      |              |                | 101100 | 11100        | 613100  | 101     | 100.00% | \$84,000  | (\$14,000)  | (\$70,000)    | \$0       | 1.0000  |
| 010210   | Professor                         | Holly       | Buddy      | 9600      |              |                | 101100 | 11100        | 613100  | 101     | 100.00% | \$90,000  | (\$15,000)  | (\$75,000)    | \$0       | 1.0000  |
| 010212   | Associate Professor               | Santana     | Carlos     | 9600      |              |                | 101100 | 11100        | 613100  | 101     | 100.00% | \$84,000  | (\$14,000)  | (\$70,000)    | \$0       | 1.0000  |
| 010214   | Associate Professor               | Dylan       | Bob        | 9600      |              |                | 101100 | 11100        | 613100  | 101     | 55.00%  | \$46,200  | (\$7,700)   | (\$38,500)    | \$0       | 0.5500  |
| 010214   | Associate Professor               | Dylan       | Bob        | 9600      |              |                | 580700 | 11100        | 613100  | 101     | 45.00%  | \$37,800  | (\$6,300)   | (\$31,500)    | \$0       | 0.4500  |
| 010216   | Assistant Professor               | McCartney   | Paul       | 9600      |              |                | 101100 | 11100        | 613100  | 101     | 100.00% | \$75,000  | (\$6,250)   | (\$62,500)    | \$6,250   | 1.0000  |
| 010226   | Associate Professor               | Joplin      | Janis      | 9600      |              |                | 101100 | 11100        | 613100  | 101     | 62.50%  | \$52,500  | (\$8,750)   | (\$43,750)    | \$0       | 0.6250  |
| 010226   | Associate Professor               | Joplin      | Janis      | 9600      |              |                | 580700 | 11100        | 613100  | 101     | 37.50%  | \$31,500  | (\$5,250)   | (\$26,250)    | \$0       | 0.3750  |
| 010228   | Associate Professor               | Tyler       | Steven     | 9600      |              |                | 101100 | 11100        | 613100  | 101     | 100.00% | \$84,000  | (\$14,000)  | (\$70,000)    | \$0       | 1.0000  |
| 010232   | Professor                         | Springsteen | Bruce      | 9600      |              |                | 101100 | 11100        | 613100  | 101     | 42.31%  | \$38,079  | (\$6,347)   | (\$31,732)    | \$0       | 0.4231  |
| 010232   | Professor                         | Springsteen | Bruce      | 9600      |              |                | 580700 | 11100        | 613100  | 101     | 57.69%  | \$51,921  | (\$8,653)   | (\$43,268)    | \$0       | 0.5769  |
| 010234   | Associate Professor               | Bon Jovi    | Jon        | 9600      |              |                | 101100 | 11100        | 613100  | 101     | 100.00% | \$84,000  | (\$7,000)   | (\$70,000)    | \$7,000   | 1.0000  |
| 010235   | Professor                         | Nicks       | Stevie     | 9600      |              |                | 101100 | 11100        | 613100  | 101     | 100.00% | \$90,000  | (\$15,000)  | (\$75,000)    | \$0       | 1.0000  |
| 010300   | University Program Specialist     | Black       | Jack       | 9600      |              |                | 152100 | 11100        | 612100  | 152     | 100.00% | \$60,000  | (\$10,000)  | (\$50,000)    | \$0       | 1.0000  |
| 010302   | Executive Assistant               | Robinson    | Craig      | 9600      |              |                | 152100 | 11100        | 612100  | 152     | 100.00% | \$54,000  | (\$3,326)   | (\$45,000)    | \$5,674   | 1.0000  |
| 010304   | Administrative Support Specialist | DeVine      | Adam       | 9600      |              |                | 152100 | 11100        | 612100  | 152     | 100.00% | \$45,000  | (\$7,500)   | (\$37,500)    | \$0       | 1.0000  |
| RK1310   | Unallocated                       |             |            |           |              |                | 101100 | 11100        | 613100  | 101     | 100.00% | \$75,155  | \$0         | \$0           | \$75,155  | 1.4019  |
| Total    |                                   |             |            |           |              |                |        |              |         |         | \$      | 1 575 155 | (\$209 576) | (\$1 105 000) | \$260 579 | 19 4019 |

- Sometimes departments would like to permanently reallocate a vacant position's salary to another position, or hire a
  new person into that position at a lower rate.
- When a *faculty* position is reduced on a recurring basis, the difference is moved to the **<u>Unallocated</u>** line.
- When a staff position is reduced on a recurring basis, the difference **automatically** reverts to university reserve funds.
- If you'd like to keep those funds in the department, submit a <u>Salary Reserve Request</u> describing your new intended use for them. The request will be reviewed by the appropriate Vice Chancellor.
  - The Salary Reserve Request form will soon be combined with the Budget Transfer form to make the process simpler stay tuned!
- If a transfer would reduce a staff position's salary below a feasible hiring amount, the position must be inactivated.

#### What is Lapsed Salary?

• When a permanent position is vacant, the unused wages may become *lapsed salary*, available for reallocation on a <u>non-recurring</u> basis.

 Just because a position is vacant, does NOT mean its salary is automatically lapsed/available for transfer!

 Remember: Because Position Control doesn't display non-recurring transfers, it won't track how much lapsed salary you've already used – you will need to check against your Budget Status by Account report.

#### Faculty vs. Staff Lapsed Salary

- Lapsed salary from a vacant *faculty* position can be transferred for the entire year in advance – <u>as long as there are no plans to recruit for</u> the remainder of the fiscal year.
- Lapsed salary from a vacant staff position can only be transferred for pay periods (months) that have already fully passed – we cannot use the current month or go ahead of time.
  - Staffing plans can change, and we never want someone to be caught out because they used lapsed salary too early!
  - Ask yourself: "If the position were hired this month, could we cover them through the end of the fiscal year?"
  - Starting in April, lapsed staff salary can be transferred out for April, May, and June <u>if you confirm you will not be hiring until next</u> <u>fiscal year</u>.

Example date: 12 September 2022

#### Step 1: Identify available balances in the relevant fund/account

| Position | Title                             | Last Name   | First Name | Banner ID | Vacancy Date | Days<br>Vacant | Fund   | Organization | Account | Program | Percent | Budget          | Expended   | Encumbered   | Balance  |
|----------|-----------------------------------|-------------|------------|-----------|--------------|----------------|--------|--------------|---------|---------|---------|-----------------|------------|--------------|----------|
| 010100   | Dean                              | Presley     | Elvis      | 9600      |              |                | 152100 | 11100        | 611100  | 152     | 100.00% | \$168,000       | (\$28,000) | (\$140,000)  | \$0      |
| 010200   | Assistant Professor               | John        | Elton      | 9600      |              |                | 101100 | 11100        | 613100  | 101     | 100.00% | \$75,000        | (\$12,500) | (\$62,500)   | \$0      |
| 010202   | Professor                         |             |            |           | 07/31/2022   | 43             | 101100 | 11100        | 613100  | 101     | 100.00% | \$90,000        | (\$7,500)  | \$0          | \$82,500 |
| 010204   | Associate Professor               |             |            |           | 07/31/2021   | 408            | 101100 | 11100        | 613100  | 101     | 100.00% | \$84,000        | \$0        | \$0          | \$84,000 |
| 010206   | Assistant Professor               | Bowie       | David      | 9600      |              |                | 101100 | 11100        | 613100  | 101     | 100.00% | \$75,000        | (\$12,500) | (\$62,500)   | \$0      |
| 010208   | Associate Professor               | Jagger      | Mick       | 9600      |              |                | 101100 | 11100        | 613100  | 101     | 100.00% | \$84,000        | (\$14,000) | (\$70,000)   | \$0      |
| 010210   | Professor                         | Holly       | Buddy      | 9600      |              |                | 101100 | 11100        | 613100  | 101     | 100.00% | \$90,000        | (\$15,000) | (\$75,000)   | \$0      |
| 010212   | Associate Professor               | Santana     | Carlos     | 9600      |              |                | 101100 | 11100        | 613100  | 101     | 100.00% | \$84,000        | (\$14,000) | (\$70,000)   | \$0      |
| 010214   | Associate Professor               | Dylan       | Bob        | 9600      |              |                | 101100 | 11100        | 613100  | 101     | 55.00%  | \$46,200        | (\$7,700)  | (\$38,500)   | \$0      |
| 010214   | Associate Professor               | Dylan       | Bob        | 9600      |              |                | 580700 | 11100        | 613100  | 101     | 45.00%  | \$37,800        | (\$6,300)  | (\$31,500)   | \$0      |
| 010216   | Assistant Professor               | McCartney   | Paul       | 9600      |              |                | 101100 | 11100        | 613100  | 101     | 100.00% | \$75,000        | (\$6,250)  | (\$62,500)   | \$6,250  |
| 010226   | Associate Professor               | Joplin      | Janis      | 9600      |              |                | 101100 | 11100        | 613100  | 101     | 62.50%  | \$52,500        | (\$8,750)  | (\$43,750)   | \$0      |
| 010226   | Associate Professor               | Joplin      | Janis      | 9600      |              |                | 580700 | 11100        | 613100  | 101     | 37.50%  | \$31,500        | (\$5,250)  | (\$26,250)   | \$0      |
| 010228   | Associate Professor               | Tyler       | Steven     | 9600      |              |                | 101100 | 11100        | 613100  | 101     | 100.00% | \$84,000        | (\$14,000) | (\$70,000)   | \$0      |
| 010232   | Professor                         | Springsteen | Bruce      | 9600      |              |                | 101100 | 11100        | 613100  | 101     | 42.31%  | \$38,079        | (\$6,347)  | (\$31,732)   | \$0      |
| 010232   | Professor                         | Springsteen | Bruce      | 9600      |              |                | 580700 | 11100        | 613100  | 101     | 57.69%  | \$51,921        | (\$8,653)  | (\$43,268)   | \$0      |
| 010234   | Associate Professor               | Bon Jovi    | Jon        | 9600      |              |                | 101100 | 11100        | 613100  | 101     | 100.00% | \$84,000        | (\$7,000)  | (\$70,000)   | \$7,000  |
| 010235   | Professor                         | Nicks       | Stevie     | 9600      |              |                | 101100 | 11100        | 613100  | 101     | 100.00% | \$90,000        | (\$15,000) | (\$75,000)   | \$0      |
| 010300   | University Program Specialist     | Black       | Jack       | 9600      |              |                | 152100 | 11100        | 612100  | 152     | 100.00% | \$60,000        | (\$10,000) | (\$50,000)   | \$0      |
| 010302   | Executive Assistant               | Robinson    | Craig      | 9600      |              |                | 152100 | 11100        | 612100  | 152     | 100.00% | \$54,000        | (\$3,326)  | (\$45,000)   | \$5,674  |
| 010304   | Administrative Support Specialist |             |            |           | 08/31/2022   | 12             | 152100 | 11100        | 612100  | 152     | 100.00% | \$45,000        | (\$8,365)  | \$0          | \$36,635 |
| RK1310   | Unallocated                       |             |            |           |              |                | 101100 | 11100        | 613100  | 101     | 100.00% | \$75,155        | \$0        | \$0          | \$75,155 |
| T        |                                   |             |            |           |              |                |        |              |         |         | ¢       | 4 E 7 E 4 E E 4 | (COA0 444) | 164 067 5000 | 1007 044 |

\$1,575,155 (\$210,441) (\$1,067,500) \$297,214

Example date: 12 September 2022

#### <u>Step 2</u>: Why are there available balances?

| This position became                                                                                                    | Position | Title                             | Last Name   | First Name | Banner ID | Vacancy Date | Days<br>Vacant | Fund   | Organization | Account | Program | Percent | Budget      | Expended    | Encumbered      | Balance   |
|----------------------------------------------------------------------------------------------------|----------|-----------------------------------|-------------|------------|-----------|--------------|----------------|--------|--------------|---------|---------|---------|-------------|-------------|-----------------|-----------|
|                                                                                                    | 010100   | Dean                              | Preslev     | Elvis      | 9600      |              |                | 152100 | 11100        | 611100  | 152     | 100.00% | \$168.000   | (\$28,000)  | (\$140.000)     | \$0       |
|                                                                                                    | 010200   | Assistant Professor               | John        | Elton      | 9600      |              |                | 101100 | 11100        | 613100  | 101     | 100.00% | \$75,000    | (\$12,500)  | (\$62,500)      | \$0       |
|                                                                                                    | 010202   | Professor                         |             |            |           | 07/31/2022   | 43             | 101100 | 11100        | 613100  | 101     | 100.00% | \$90,000    | (\$7,500)   | \$0             | \$82,500  |
| This position was                                                                                                    | 010204   | Associate Professor               |             |            |           | 07/31/2021   | 408            | 101100 | 11100        | 613100  | 101     | 100.00% | \$84,000    | \$0         | \$0             | \$84,000  |
| already vacant at the                                                                                                    | 010206   | Assistant Professor               | Bowie       | David      | 9600      |              |                | 101100 | 11100        | 613100  | 101     | 100.00% | \$75,000    | (\$12,500)  | (\$62,500)      | \$0       |
| start of the year.                                                                                                    | 010208   | Associate Professor               | Jagger      | Mick       | 9600      |              |                | 101100 | 11100        | 613100  | 101     | 100.00% | \$84,000    | (\$14,000)  | (\$70,000)      | \$0       |
| 2                                                                                                    | 010210   | Professor                         | Holly       | Buddy      | 9600      |              |                | 101100 | 11100        | 613100  | 101     | 100.00% | \$90,000    | (\$15,000)  | (\$75,000)      | \$0       |
|                                                                                                    | 010212   | Associate Professor               | Santana     | Carlos     | 9600      |              |                | 101100 | 11100        | 613100  | 101     | 100.00% | \$84,000    | (\$14,000)  | (\$70,000)      | \$0       |
|                                                                                                    | 010214   | Associate Professor               | Dylan       | Bob        | 9600      |              |                | 101100 | 11100        | 613100  | 101     | 55.00%  | \$46,200    | (\$7,700)   | (\$38,500)      | \$0       |
|                                                                                                    | 010214   | Associate Professor               | Dylan       | Bob        | 9600      |              |                | 580700 | 11100        | 613100  | 101     | 45.00%  | \$37,800    | (\$6,300)   | (\$31,500)      | \$0       |
| ر                                                                                                    | 010216   | Assistant Professor               | McCartney   | Paul       | 9600      |              |                | 101100 | 11100        | 613100  | 101     | 100.00% | \$75,000    | (\$6,250)   | (\$62,500)      | \$6,250   |
|                                                                                                    | 010226   | Associate Professor               | Joplin      | Janis      | 9600      |              |                | 101100 | 11100        | 613100  | 101     | 62.50%  | \$52,500    | (\$8,750)   | (\$43,750)      | \$0       |
| These positions were                                                                                                    | 010226   | Associate Professor               | Joplin      | Janis      | 9600      |              |                | 580700 | 11100        | 613100  | 101     | 37.50%  | \$31,500    | (\$5,250)   | (\$26,250)      | \$0       |
| hired an 0/1                                                                                                    | 010228   | Associate Professor               | Tyler       | Steven     | 9600      |              |                | 101100 | 11100        | 613100  | 101     | 100.00% | \$84,000    | (\$14,000)  | (\$70,000)      | \$0       |
| nired on 8/1.                                                                                                    | 010232   | Professor                         | Springsteen | Bruce      | 9600      |              |                | 101100 | 11100        | 613100  | 101     | 42.31%  | \$38,079    | (\$6,347)   | (\$31,732)      | \$0       |
| $\sim$                                                                                                    | 010232   | Professor                         | Springsteen | Bruce      | 9600      |              |                | 580700 | 11100        | 613100  | 101     | 57.69%  | \$51,921    | (\$8,653)   | (\$43,268)      | \$0       |
| , second second s | 010234   | Associate Professor               | Bon Jovi    | Jon        | 9600      |              |                | 101100 | 11100        | 613100  | 101     | 100.00% | \$84,000    | (\$7,000)   | (\$70,000)      | \$7,000   |
|                                                                                                    | 010235   | Professor                         | Nicks       | Stevie     | 9600      |              |                | 101100 | 11100        | 613100  | 101     | 100.00% | \$90,000    | (\$15,000)  | (\$75,000)      | \$0       |
| This position was                                                                                                    | 010300   | University Program Specialist     | Black       | Jack       | 9600      |              |                | 152100 | 11100        | 612100  | 152     | 100.00% | \$60,000    | (\$10,000)  | (\$50,000)      | \$0       |
| hired on 8/8.                                                                                                    | 010302   | Executive Assistant               | Robinson    | Craig      | 9600      |              |                | 152100 | 11100        | 612100  | 152     | 100.00% | \$54,000    | (\$3,326)   | (\$45,000)      | \$5,674   |
| <u>ر</u>                                                                                                    | 010304   | Administrative Support Specialist |             |            |           | 08/31/2022   | 12             | 152100 | 11100        | 612100  | 152     | 100.00% | \$45,000    | (\$8,365)   | \$0             | \$36,635  |
|                                                                                                    | RK1310   | Unallocated                       |             |            |           |              |                | 101100 | 11100        | 613100  | 101     | 100.00% | \$75,155    | \$0         | \$0             | \$75,155  |
| became vacant on 8/31.                                                                                                    | Total    | This is unall                     | ocated facu | lty        |           |              |                |        |              |         |         | \$      | 1,575,155 ( | (\$210,441) | (\$1,067,500) { | \$297,214 |
| /                                                                                                    |          | salary.                           |             |            |           |              |                |        |              |         |         |         |             |             |                 |           |

#### Available Balance: Not Always What It Seems!

Besides non-recurring transfers, other rare circumstances can complicate how much available balance there *actually* is:

- When a position's funding is changed or raised, there may be a brief gap between the budget update and the encumbrance update, making the available balance seem inaccurately higher or lower. When in doubt, ask us!
- When an employee leaves a permanent position, they may receive a <u>leave payout</u> for unused vacation days. This is taken out of the position's wages. The difference *is* reflected in available balance, but you may not identify it unless you look for it.

How to catch these situations?

- Examine available balances closely, and think about context.
- Has your department recently placed personnel actions for the position?

Example date: 12 September 2022

#### <u>Step 3</u>: How much salary needs to stay put?

| Position | Title                             | Last Name   | First Name | Banner ID | Vacancy Date | Days<br>Vacant | Fund   | Organization | Account | Program | Percent | Budget    | Expended    | Encumbered    | Balance   |                      |
|----------|-----------------------------------|-------------|------------|-----------|--------------|----------------|--------|--------------|---------|---------|---------|-----------|-------------|---------------|-----------|----------------------|
| 010100   | Dean                              | Presley     | Elvis      | 9600      |              |                | 152100 | 11100        | 611100  | 152     | 100.00% | \$168,000 | (\$28,000)  | (\$140,000)   | \$0       | All faculty sal      |
| 010200   | Assistant Professor               | John        | Elton      | 9600      |              |                | 101100 | 11100        | 613100  | 101     | 100.00% | \$75,000  | (\$12,500)  | (\$62,500)    | \$0       | lapsed, <u>if</u> no |
| 010202   | Professor                         |             |            |           | 07/31/2022   | 43             | 101100 | 11100        | 613100  | 101     | 100.00% | \$90,000  | (\$7,500)   | \$0           | \$82,500  | will be done t       |
| 010204   | Associate Professor               |             |            |           | 07/31/2021   | 408            | 101100 | 11100        | 613100  | 101     | 100.00% | \$84,000  | \$0         | \$0           | \$84,000  | year.                |
| 010206   | Assistant Professor               | Bowie       | David      | 9600      |              |                | 101100 | 11100        | 613100  | 101     | 100.00% | \$75,000  | (\$12,500)  | (\$62,500)    | \$0       | 5                    |
| 010208   | Associate Professor               | Jagger      | Mick       | 9600      |              |                | 101100 | 11100        | 613100  | 101     | 100.00% | \$84,000  | (\$14,000)  | (\$70,000)    | \$0       |                      |
| 010210   | Professor                         | Holly       | Buddy      | 9600      |              |                | 101100 | 11100        | 613100  | 101     | 100.00% | \$90,000  | (\$15,000)  | (\$75,000)    | \$0       |                      |
| 010212   | Associate Professor               | Santana     | Carlos     | 9600      |              |                | 101100 | 11100        | 613100  | 101     | 100.00% | \$84,000  | (\$14,000)  | (\$70,000)    | \$0       |                      |
| 010214   | Associate Professor               | Dylan       | Bob        | 9600      |              |                | 101100 | 11100        | 613100  | 101     | 55.00%  | \$46,200  | (\$7,700)   | (\$38,500)    | \$0       |                      |
| 010214   | Associate Professor               | Dylan       | Bob        | 9600      |              |                | 580700 | 11100        | 613100  | 101     | 45.00%  | \$37,800  | (\$6,300)   | (\$31,500)    | \$0       | This position        |
| 010216   | Assistant Professor               | McCartney   | Paul       | 9600      |              |                | 101100 | 11100        | 613100  | 101     | 100.00% | \$75,000  | (\$6,250)   | (\$62,500)    | \$6,250   | any colory fr        |
| 010226   | Associate Professor               | Joplin      | Janis      | 9600      |              |                | 101100 | 11100        | 613100  | 101     | 62.50%  | \$52,500  | (\$8,750)   | (\$43,750)    | \$0       | ally Salary II       |
| 010226   | Associate Professor               | Joplin      | Janis      | 9600      |              |                | 580700 | 11100        | 613100  | 101     | 37.50%  | \$31,500  | (\$5,250)   | (\$26,250)    | \$0       | vacancy peri         |
| 010228   | Associate Professor               | Tyler       | Steven     | 9600      |              |                | 101100 | 11100        | 613100  | 101     | 100.00% | \$84,000  | (\$14,000)  | (\$70,000)    | \$0       | /                    |
| 010232   | Professor                         | Springsteen | Bruce      | 9600      |              |                | 101100 | 11100        | 613100  | 101     | 42.31%  | \$38,079  | (\$6,347)   | (\$31,732)    | \$0       |                      |
| 010232   | Professor                         | Springsteen | Bruce      | 9600      |              |                | 580700 | 11100        | 613100  | 101     | 57.69%  | \$51,921  | (\$8,653)   | (\$43,268)    | \$0       |                      |
| 010234   | Associate Professor               | Bon Jovi    | Jon        | 9600      |              |                | 101100 | 11100        | 613100  | 101     | 100.00% | \$84,000  | (\$7,000)   | (\$70,000)    | \$7,000   |                      |
| 010235   | Professor                         | Nicks       | Stevie     | 9600      |              |                | 101100 | 11100        | 613100  | 101     | 100.00% | \$90,000  | (\$15,000)  | (\$75,000)    | \$0       | leť                  |
| 010300   | University Program Specialist     | Black       | Jack       | 9600      |              |                | 152100 | 11100        | 612100  | 152     | 100.00% | \$60,000  | (\$10,000)  | (\$50,000)    | \$0       |                      |
| 010302   | Executive Assistant               | Robinson    | Craig      | 9600      |              |                | 152100 | 11100        | 612100  | 152     | 100.00% | \$54,000  | (\$3,326)   | (\$45,000)    | \$5,674   |                      |
| 010304   | Administrative Support Specialist |             |            |           | 08/31/2022   | 12             | 152100 | 11100        | 612100  | 152     | 100.00% | \$45,000  | (\$8,365)   | \$0           | \$36,635  | L' UNIS              |
| RK1310   | Unallocated                       |             |            |           |              |                | 101100 | 11100        | 613100  | 101     | 100.00% | \$75,155  | \$0         | \$0           | \$75,155  |                      |
| Total    |                                   |             |            |           |              |                |        |              |         |         | 5       | 1,575,155 | (\$210,441) | (\$1,067,500) | \$297,214 |                      |

lary is hiring this

> is filled, so om the iod is lapsed.

> > 's take a ser look at one...

Example date: 12 September 2022

Step 3 (cont.): How much salary needs to stay put?

| Title                    | Vacancy Date | Days | Fund   | Account | Budget   | Expended | Encumb. | Available Balance |
|--------------------------|--------------|------|--------|---------|----------|----------|---------|-------------------|
| Admin Support Specialist | 08/31/2022   | 12   | 152100 | 612100  | \$45,000 | \$8,365  | \$0     | \$36,635          |

- There are 10 months left in the fiscal year (*including September, which isn't over!*) so 10 months of staff salary must stay put.
- 1 month of salary is \$45,000 x 1/12, so 10 months of salary is \$45,000 x (10/12) = \$37,500
- But wait... there isn't \$37.5k available because of the leave payout!
- As of September 12, this position has <u>negative</u> lapsed salary: \$36,635 - \$37,500 = -\$865

Example date: ???

Step 3 (cont.): How much salary needs to stay put?

| Title                    | Vacancy Date | Days | Fund   | Account | Budget   | Expended | Encumb. | Available Balance |
|--------------------------|--------------|------|--------|---------|----------|----------|---------|-------------------|
| Admin Support Specialist | 08/31/2022   | ???  | 152100 | 612100  | \$45,000 | \$8,365  | \$0     | \$36,635          |

- November 1:
  - \$45,000 x (8/12) = \$30,000
  - \$36,635 \$30,000 = \$6,635 lapsed salary
- December 12:
  - \$45,000 x (7/12) = \$26,250
  - \$36,635 \$26,250 = \$10,385 lapsed salary
- March 19:
  - $$45,000 \times (4/12) = $15,000$
  - \$36,635 \$15,000 = \$21,635 lapsed salary

Example date: 12 September 2022

#### Step 4: Total up lapsed salary per account

| Position | Title                             | Last Name   | First Name | Banner ID | Vacancy Date | Days   | Fund   | Organization | Account | Program | Percent | Budget      | Expended   | Encumbered    | Balance   |                 |               |                      |
|----------|-----------------------------------|-------------|------------|-----------|--------------|--------|--------|--------------|---------|---------|---------|-------------|------------|---------------|-----------|-----------------|---------------|----------------------|
|          |                                   |             |            |           |              | Vacant |        |              |         |         |         |             |            |               |           | <b>Position</b> | <u>612100</u> | <u>613100</u>        |
| 010100   | Dean                              | Presley     | Elvis      | 9600      |              |        | 152100 | 11100        | 611100  | 152     | 100.00% | \$168,000   | (\$28,000) | (\$140,000)   | \$0       |                 |               |                      |
| 010200   | Assistant Professor               | John        | Elton      | 9600      |              |        | 101100 | 11100        | 613100  | 101     | 100.00% | \$75,000    | (\$12,500) | (\$62,500)    | \$0       |                 |               |                      |
| 010202   | Professor                         |             |            |           | 07/31/2022   |        | 101100 | 11100        | 613100  | 101     | 100.00% | \$90,000    | (\$7,500)  | \$0           | \$82,500  | 010202          |               | \$82,500             |
| 010204   | Associate Professor               |             |            |           | 07/31/2021   | 408    | 101100 | 11100        | 613100  | 101     | 100.00% | \$84,000    | \$0        | \$0           | \$84,000  | 010204          |               | \$84,000             |
| 010206   | Assistant Professor               | Bowie       | David      | 9600      |              |        | 101100 | 11100        | 613100  | 101     | 100.00% | \$75,000    | (\$12,500) | (\$62,500)    | \$0       |                 |               |                      |
| 010208   | Associate Professor               | Jagger      | Mick       | 9600      |              |        | 101100 | 11100        | 613100  | 101     | 100.00% | \$84,000    | (\$14,000) | (\$70,000)    | \$0       |                 |               |                      |
| 010210   | Professor                         | Holly       | Buddy      | 9600      |              |        | 101100 | 11100        | 613100  | 101     | 100.00% | \$90,000    | (\$15,000) | (\$75,000)    | \$0       |                 |               |                      |
| 010212   | Associate Professor               | Santana     | Carlos     | 9600      |              |        | 101100 | 11100        | 613100  | 101     | 100.00% | \$84,000    | (\$14,000) | (\$70,000)    | \$0       |                 |               |                      |
| 010214   | Associate Professor               | Dylan       | Bob        | 9600      |              |        | 101100 | 11100        | 613100  | 101     | 55.00%  | \$46,200    | (\$7,700)  | (\$38,500)    | \$0       |                 |               |                      |
| 010214   | Associate Professor               | Dylan       | Bob        | 9600      |              |        | 580700 | 11100        | 613100  | 101     | 45.00%  | \$37,800    | (\$6,300)  | (\$31,500)    | \$0       |                 |               |                      |
| 010216   | Assistant Professor               | McCartney   | Paul       | 9600      |              |        | 101100 | 11100        | 613100  | 101     | 100.00% | \$75,000    | (\$6,250)  | (\$62,500)    | \$6,250   | 010216          |               | \$6 250              |
| 010226   | Associate Professor               | Joplin      | Janis      | 9600      |              |        | 101100 | 11100        | 613100  | 101     | 62.50%  | \$52,500    | (\$8,750)  | (\$43,750)    | \$0       | 010210          |               | <i><b>4</b>0,200</i> |
| 010226   | Associate Professor               | Joplin      | Janis      | 9600      |              |        | 580700 | 11100        | 613100  | 101     | 37.50%  | \$31,500    | (\$5,250)  | (\$26,250)    | \$0       |                 |               |                      |
| 010228   | Associate Professor               | Tyler       | Steven     | 9600      |              |        | 101100 | 11100        | 613100  | 101     | 100.00% | \$84,000    | (\$14,000) | (\$70,000)    | \$0       |                 |               |                      |
| 010232   | Professor                         | Springsteen | Bruce      | 9600      |              |        | 101100 | 11100        | 613100  | 101     | 42.31%  | \$38,079    | (\$6,347)  | (\$31,732)    | \$0       |                 |               |                      |
| 010232   | Professor                         | Springsteen | Bruce      | 9600      |              |        | 580700 | 11100        | 613100  | 101     | 57.69%  | \$51,921    | (\$8,653)  | (\$43,268)    | \$0       |                 |               |                      |
| 010234   | Associate Professor               | Bon Jovi    | Jon        | 9600      |              |        | 101100 | 11100        | 613100  | 101     | 100.00% | \$84,000    | (\$7,000)  | (\$70,000)    | \$7,000   | 010234          |               | \$7,000              |
| 010235   | Professor                         | Nicks       | Stevie     | 9600      |              |        | 101100 | 11100        | 613100  | 101     | 100.00% | \$90,000    | (\$15,000) | (\$75,000)    | \$0       |                 |               |                      |
| 010300   | University Program Specialist     | Black       | Jack       | 9600      |              |        | 152100 | 11100        | 612100  | 152     | 100.00% | \$60,000    | (\$10,000) | (\$50,000)    | \$0       |                 |               |                      |
| 010302   | Executive Assistant               | Robinson    | Craig      | 9600      |              |        | 152100 | 11100        | 612100  | 152     | 100.00% | \$54,000    | (\$3,326)  | (\$45,000)    | \$5,674   | 010302          | \$5,674       |                      |
| 010304   | Administrative Support Specialist |             |            |           | 08/31/2022   | 12     | 152100 | 11100        | 612100  | 152     | 100.00% | \$45,000    | (\$8,365)  | \$0           | \$36,635  | 010304          | -\$865        |                      |
| RK1310   | Unallocated                       |             |            |           |              |        | 101100 | 11100        | 613100  | 101     | 100.00% | \$75,155    | \$0        | \$0           | \$75,155  | RK1310          |               | \$75,155             |
| Total    |                                   |             |            |           |              |        |        |              |         |         | \$      | 1,575,155 ( | \$210,441) | (\$1,067,500) | \$297,214 |                 | \$4,809       | \$254,905            |

Example date: 12 September 2022

<u>Step 5</u>: Subtract prior transfers

- Since Position Control doesn't track non-recurring transfers, always double-check for previous transfers of lapsed salary, which will count against your available total.
- You can do this by:
  - Comparing the budget for a Fund/Account in Position Control against the budget in your <u>Budget Status</u> report.
  - Looking at the individual transfers you've made from an allocation in your <u>Budget Status by</u> <u>Account</u> report in Banner Self-Service / E-Z Arts.
- For example:
  - We might see in Banner that we already made one transfer of \$800 from 152100-612100. We subtract that from our lapsed salary total of \$4,809, leaving us \$4,009 that can be transferred.
  - Or...

| Fund     | Account |        | Position |        |
|----------|---------|--------|----------|--------|
| 101100 🗸 | All     | $\sim$ | All      | $\sim$ |

#### x D V E …

| Position | Title               | Last Name   | First Name | Banner ID | Vacancy Date | Days<br>Vacant | Fund   | Organization | Account | Program | Percent | Budget      | Expended   | Encumbered     | Balance   | FTE     | Budget<br>Organization | Activity | Class |
|----------|---------------------|-------------|------------|-----------|--------------|----------------|--------|--------------|---------|---------|---------|-------------|------------|----------------|-----------|---------|------------------------|----------|-------|
| 010200   | Assistant Professor | John        | Elton      | 9600      |              |                | 101100 | 11100        | 613100  | 101     | 100.00% | \$75,000    | (\$12,500) | (\$62,500)     | \$0       | 1.0000  | 11100                  | 10200    | F1    |
| 010202   | Professor           |             |            |           | 07/31/2022   | 43             | 101100 | 11100        | 613100  | 101     | 100.00% | \$90,000    | (\$7,500)  | \$0            | \$82,500  | 1.0000  | 11100                  | 10202    | F1    |
| 010204   | Associate Professor |             |            |           | 07/31/2021   | 408            | 101100 | 11100        | 613100  | 101     | 100.00% | \$84,000    | \$0        | \$0            | \$84,000  | 1.0000  | 11100                  | 10204    | F1    |
| 010206   | Assistant Professor | Bowie       | David      | 9600      |              |                | 101100 | 11100        | 613100  | 101     | 100.00% | \$75,000    | (\$12,500) | (\$62,500)     | \$0       | 1.0000  | 11100                  | 10206    | F1    |
| 010208   | Associate Professor | Jagger      | Mick       | 9600      |              |                | 101100 | 11100        | 613100  | 101     | 100.00% | \$84,000    | (\$14,000) | (\$70,000)     | \$0       | 1.0000  | 11100                  | 10208    | F1    |
| 010210   | Professor           | Holly       | Buddy      | 9600      |              |                | 101100 | 11100        | 613100  | 101     | 100.00% | \$90,000    | (\$15,000) | (\$75,000)     | \$0       | 1.0000  | 11100                  | 10210    | F1    |
| 010212   | Associate Professor | Santana     | Carlos     | 9600      |              |                | 101100 | 11100        | 613100  | 101     | 100.00% | \$84,000    | (\$14,000) | (\$70,000)     | \$0       | 1.0000  | 11100                  | 10212    | F1    |
| 010214   | Associate Professor | Dylan       | Bob        | 9600      |              |                | 101100 | 11100        | 613100  | 101     | 55.00%  | \$46,200    | (\$7,700)  | (\$38,500)     | \$0       | 0.5500  | 11100                  | 10214    | F1    |
| 010216   | Assistant Professor | McCartney   | Paul       | 9600      |              |                | 101100 | 11100        | 613100  | 101     | 100.00% | \$75,000    | (\$6,250)  | (\$62,500)     | \$6,250   | 1.0000  | 11100                  | 10216    | F1    |
| 010226   | Associate Professor | Joplin      | Janis      | 9600      |              |                | 101100 | 11100        | 613100  | 101     | 62.50%  | \$52,500    | (\$8,750)  | (\$43,750)     | \$0       | 0.6250  | 11100                  | 10226    | F1    |
| 010228   | Associate Professor | Tyler       | Steven     | 9600      |              |                | 101100 | 11100        | 613100  | 101     | 100.00% | \$84,000    | (\$14,000) | (\$70,000)     | \$0       | 1.0000  | 11100                  | 10228    | F1    |
| 010232   | Professor           | Springsteen | Bruce      | 9600      |              |                | 101100 | 11100        | 613100  | 101     | 42.31%  | \$38,079    | (\$6,347)  | (\$31,732)     | \$0       | 0.4231  | 11100                  | 10232    | F1    |
| 010234   | Associate Professor | Bon Jovi    | Jon        | 9600      |              |                | 101100 | 11100        | 613100  | 101     | 100.00% | \$84,000    | (\$7,000)  | (\$70,000)     | \$7,000   | 1.0000  | 11100                  | 10234    | F1    |
| 010235   | Professor           | Nicks       | Stevie     | 9600      |              |                | 101100 | 11100        | 613100  | 101     | 100.00% | \$90,000    | (\$15,000) | (\$75,000)     | \$0       | 1.0000  | 11100                  | 10235    | F1    |
| RK1310   | Unallocated         |             |            |           |              |                | 101100 | 11100        | 613100  | 101     | 100.00% | \$75,155    | \$0        | \$0            | \$75,155  | 1.4019  | 11100                  | RK1310   | AF    |
| Total    |                     |             |            |           |              |                |        |              |         |         | \$      | 1,126,934 ( | \$140,547) | (\$731,482) \$ | \$254,905 | 14.0000 |                        |          |       |

#### Fund:101100 RockOrganization:11100 School of RockProgram:101 Instruction

| Account             | Description                         | <u>Budget</u> | Actual     | Commitments | Balance    |
|---------------------|-------------------------------------|---------------|------------|-------------|------------|
| 613100              | EPA Academic Salary                 | 1,101,934.00  | 140,547.00 | 731,482.00  | 229,905.00 |
| 614100              | Non Student Reg Wages               | 25,000.00     | 4,995.25   | 0.00        | 20,004.75  |
| 618100              | Social Security                     | 11,133.00     | 11,133.46  | 0.00        | (0.46)     |
| 618300              | Medical Insurance                   | 11,700.00     | 11,699.81  | 0.00        | 0.19       |
| 618700              | Optional Retirement Plan            | 19,437.00     | 19,437.15  | 0.00        | (0.15)     |
| Total Personnel Exp | enses                               | 1,169,204.00  | 187,812.67 | 731,482.00  | 249,909.33 |
| 71800P              | Purchased Contractual Services Pool | 15,000.00     | 1,000.00   | 0.00        | 14,000.00  |
| 72000P              | Supplies Budget Pool                | 2,500.00      | 1,590.66   | 0.00        | 909.34     |
| 75000P              | Cap Outlay/Equip Budget Pool        | 895.00        | 894.99     | 0.00        | 0.01       |
| Total Operating Exp | enses                               | 18,395.00     | 3,485.65   | 0.00        | 14,909.35  |
| Total Expenses      |                                     | 1,187,599.00  | 191,298.32 | 731,482.00  | 264,818.68 |

- Position Control has the total in 611100 at \$1,126,934.
- Budget Status has the total in 611100 at only \$1,101,934 (\$25,000 less).
- Thus, we know \$25,000 has already been taken out and is no longer available for transfer!
- We have to subtract that \$25k from our \$254,905 calculation to get \$229,905.

## **Other Quick Tips**

- If your calculations don't seem to match up between Position Control and Budget Status, make sure you're not forgetting about Pooled Positions – although they're on a separate list, they still count towards their account codes.
- It's great to be thinking about leave payouts *before* the employee departs, so that you can plan for how the added expense may affect your budget.
- When filling out budget transfers:
  - Non-recurring transfers (such as lapsed salary transfers) <u>don't</u> need to be requested out of a specific position. As long as you've done the math and know the lapsed salary is available, you can just list the fund/account.
  - Recurring transfers moving salary <u>do</u> need to list the specific position.

# **Questions?**

#### **Practice Exercises**

Example date: 19 March 2024

#### Faculty

| Position | Description         | Last Name  | First Name Banner | ۱D ۱ | Vacancy Date Days | Vacant | Fund   | Organization | Account | Program Percent | E   | Budget    | Expended  | Encumbered | Balance   | FTE    | Budget |
|----------|---------------------|------------|-------------------|------|-------------------|--------|--------|--------------|---------|-----------------|-----|-----------|-----------|------------|-----------|--------|--------|
| 010236   | Professor           |            | 96                | 500  | 05/09/2020        | 1,410  | 101110 | 11100        | 613100  | 101             | 100 | \$78,676  |           |            | \$78,676  | 1.0000 | 11100  |
| 010237   | Assistant Professor |            | 96                | 500  | 07/31/2023        | 232    | 101110 | 11100        | 613100  | 101             | 100 | \$74,272  | \$6,189   | \$0        | \$68,083  | 1.0000 | 11100  |
| RK1311   | Unallocated Rock    |            | 96                | 500  |                   |        | 101110 | 11100        | 613100  | 101             | 100 | \$52,302  |           |            | \$52,302  | 1.0172 | 11100  |
| 010239   | Associate Professor | r          | 96                | 500  | 02/28/2022        | 750    | 101110 | 11100        | 613100  | 101             | 100 | \$17,167  |           |            | \$17,167  | 0.2500 | 11100  |
| 010240   | Assistant Professor | Berry      | Chuck 96          | 500  |                   |        | 101110 | 11100        | 613100  | 101             | 100 | \$75,000  | \$43,750  | \$25,000   | \$6,250   | 1.0000 | 11100  |
| 010241   | Assistant Professor | Townsend   | Pete 96           | 500  |                   |        | 101110 | 11100        | 613100  | 101             | 100 | \$74,272  | \$49,515  | \$24,757   | \$0       | 1.0000 | 11100  |
| 010242   | Professor           | Starr      | Ringo 96          | 500  |                   |        | 101110 | 11100        | 613100  | 101             | 100 | \$89,584  | \$59,723  | \$29,861   | \$0       | 1.0000 | 11100  |
| 010243   | Professor           | Buckingham | Lindsey 96        | 500  |                   |        | 101110 | 11100        | 613100  | 101             | 100 | \$86,031  | \$57,354  | \$28,677   | \$0       | 1.0000 | 11100  |
| 010244   | Assistant Professor | Becker     | Walter 96         | 500  |                   |        | 101110 | 11100        | 613100  | 101             | 100 | \$76,128  | \$50,752  | \$25,376   | \$0       | 1.0000 | 11100  |
| 010245   | Associate Professor | r Fagen    | Donald 96         | 500  |                   |        | 101110 | 11100        | 613100  | 101             | 100 | \$77,712  | \$51,808  | \$25,904   | \$0       | 1.0000 | 11100  |
| Total    |                     |            |                   |      |                   |        |        |              |         |                 |     | \$701 144 | \$319.090 | \$159 576  | \$222 478 | 9 2672 | )      |

#### Staff

| Position Description           | Last Name | First Name Banner II | Vacancy Date | Days Vacant Fund | l Organization | Account | Program Perce | ent l | Budget    | Expended  | Encumbered | Balance   | FTE    | Budget |
|--------------------------------|-----------|----------------------|--------------|------------------|----------------|---------|---------------|-------|-----------|-----------|------------|-----------|--------|--------|
| 010246 Trendsetter             |           | 960                  | 0 02/10/2023 | 403 1521         | 110 11100      | 611100  | 152           | 100   | \$68,046  |           |            | \$68,046  | 1.0000 | 11100  |
| 010247 Chief Rocker            |           | 960                  | 0 12/31/2023 | 79 1521          | 110 11100      | 611100  | 152           | 100   | \$137,597 | \$87,322  | \$0        | \$50,275  | 1.0000 | 11100  |
| 010248 Rock Administrator      | Hendrix   | Jimi 960             | 0            | 1521             | 110 11100      | 611100  | 152           | 100   | \$66,391  | \$6,254   | \$22,130   | \$38,006  | 1.0000 | 11100  |
| 010249 Rock Support Specialist | Mercury   | Freddie 960          | 0            | 1521             | 110 11100      | 611100  | 152           | 100   | \$68,066  | \$32,148  | \$22,689   | \$13,230  | 1.0000 | 11100  |
| 010250 Rock Lobster            | Schneider | Fred 960             | 0            | 1521             | 110 11100      | 611100  | 152           | 100   | \$62,889  | \$41,926  | \$20,963   | \$0       | 1.0000 | 11100  |
| <b>T</b> _4_1                  |           |                      |              |                  |                |         |               |       | £ 400 000 | \$4C7 C40 | ACE 700    | \$4C0 550 | 5 0000 |        |

#### Answers

#### Faculty

| Position | Budget   | Balance  | Explanation                                            | Lapsed    |
|----------|----------|----------|--------------------------------------------------------|-----------|
| 010236   | \$78,676 | \$78,676 | Faculty position was vacant at start of year and       | \$78,676  |
|          |          |          | is still vacant. All balance is available on non-      |           |
|          |          |          | recurring basis as long as the position will not       |           |
|          |          |          | be filled before 7/1/24.                               |           |
| 010237   | \$74,272 | \$68,083 | Faculty position became vacant following               | \$68,083  |
|          |          |          | retirement on 7/31/23. All balance is available        |           |
|          |          |          | on non-recurring basis as long as the position         |           |
|          |          |          | will not be filled before 7/1/24.                      |           |
| RK1311   | \$52,302 | \$52,302 | Unallocated faculty line, available for transfer.      | \$52,302  |
|          |          |          |                                                        |           |
| 010238   | \$17,167 | \$17,167 | Faculty position was vacant at start of year and       | \$17,167  |
|          |          |          | is still vacant. All balance is available on non-      |           |
|          |          |          | recurring basis as long as the position will not       |           |
|          |          |          | be filled before 7/1/24. (Position would need          |           |
|          |          |          | increased recurring budget to make hiring              |           |
|          |          |          | feasible.)                                             |           |
| 010239   | \$75,000 | \$6,250  | Position filled after start of fiscal year; all salary | \$6,250   |
|          |          |          | from prior vacancy is lapsed.                          |           |
|          |          |          | Total                                                  | \$222,478 |

And don't forget to check for prior transfers in 613100 and 611100!

#### Staff

| Position | Budget    | Balance  | Explanation                                     | Lapsed    |
|----------|-----------|----------|-------------------------------------------------|-----------|
| 010246   | \$68,046  | \$68,046 | Staff position was vacant at start of year and  | \$45,364  |
|          |           |          | is still vacant. Up to 4 months to cover.       |           |
|          |           |          | \$68,046 x (4/12) = \$22,682 that must be       |           |
|          |           |          | subtracted from available balance.              |           |
| 010247   | \$137,597 | \$50,275 | Staff position became vacant on 12/31/23        | \$4,409   |
|          |           |          | and is still vacant. Up to 4 months to cover.   |           |
|          |           |          | \$137,597 x (4/12) = \$45,866 that must be      |           |
|          |           |          | subtracted from available balance. (Note that   |           |
|          |           |          | balance is smaller than six months' worth due   |           |
|          |           |          | to leave pay-out.)                              |           |
| 010248   | \$66,391  | \$38,006 | Position filled after start of fiscal year; all | \$38,006  |
|          |           |          | salary from prior vacancy is lapsed.            |           |
| 010249   | \$68,066  | \$13,230 | Position filled after start of fiscal year; all | \$13,230  |
|          |           |          | salary from prior vacancy is lapsed.            |           |
|          |           |          | Total                                           | \$101,009 |